# **Enterprise - Employee Pay History**

Last Modified on 01/28/2020 10:08 am CST

### What is Pay History?

On the employee record, there is a pay history section breaking down different sets of past pay information. It's a great place to review employee specific past pay information for check corrections, pay stubs, etc.

#### This article covers:

- 1. Accrual History
- 2. ACH History
- 3. Adjustment History
- 4. Check Register
- 5. Paycard History
- 6. Taxes to Date
- 7. Transaction History

#### **Accrual History**

When we talk about accruals, we are talking about sick/vacation/PTO time that is being tracked on the employee record. These plans might be for working in specific locations where there are required sick time laws or if your company has any vacation/sick time plans for your internal or temp employees.

| Andrew                                                                                                    | Woodbury                                                                | /                                                                                                    |                                                          | No tasks to di    | splay for your                            | current filter setti                                                                   | ngs                                                                |                                                  |          |      |
|----------------------------------------------------------------------------------------------------|-------------------------------------------------------------------------|----------------------------------------------------------------------------------------------------|----------------------------------------------------------|-------------------|-------------------------------------------|----------------------------------------------------------------------------------------|--------------------------------------------------------------------|--------------------------------------------------|----------|------|
| Saint Paul, MN 5                                                                                                    | 5123 SSN:                                                               | xxx-xx-5872                                                                                                    |                                                          |                   |                                           |                                                                                        | Currently viewing 0 of                                             | 3/1330 tacks                                     | View r   | oore |
| 💊 🥏 🗒 🔤 🔒 E '                                                                                                    | Bran<br>V                                                               | ich: New Brighton                                                                                               | Ľ Q 🛧 🕴                                                  | ► tasks           | appoint                                   | ments soc                                                                              | ial email                                                          | +                                                | <b>T</b> | G →  |
| <ul> <li>visifile</li> <li>details<br/>documents</li> <li>integrations</li> <li>evaluations<br/>messages</li> <li>pay history</li> <li>accrual history</li> <li>ach history</li> <li>adjustment history</li> <li>check register<br/>paycard history</li> <li>check register</li> <li>paycard history</li> <li>taxes to date<br/>transaction history</li> <li>pay setup</li> </ul>                                                                                                    | ACCTUAIS<br>Drag a column<br>Accrual<br>Memphis SE Ter                  | n header here to grou<br>Description<br>mp Plan Temp accrual                                                    | p by that column                                         | Total Accrued Bal | appoint                                   | Balance Availa<br>3.752                                                                | ole Balance   Accrue                                               | s Accrues.                                       | -   Allo | w N. |
| tasks                                                                                                    | accrual his                                                             | story                                                                                                    |                                                          |                   |                                           |                                                                                        |                                                                    |                                                  |          | +    |
| search                                                                                                    | Drag a colum                                                            | n header here to grou                                                                                           | p by that column                                         |                   |                                           |                                                                                        |                                                                    |                                                  |          | ^    |
| employee                                                                                                    | Date 👻 Acc                                                              | crual                                                                                                    | Tier                                                     |                   | Type                                      | Amount   Notes                                                                         | Check ID                                                           | Rep Na                                           | A   C    |      |
| customer<br>order<br>assignment<br>contact<br>pay / bill<br>calendar                                                                                                    | 1/24/202 Me<br>12/19/20 Me<br>11/26/20 Me<br>8/1/2019 Me<br>5/16/201 Me | emphis SE Temp Plan<br>emphis SE Temp Plan<br>emphis SE Temp Plan<br>emphis SE Temp Plan<br>emphis SE Temp Plan | Standard<br>Standard<br>Standard<br>Standard<br>Standard |                   | Check<br>Check<br>Check<br>Check<br>Check | 0.8075 Payroll<br>0.7600 Payroll<br>0.6650 Payroll<br>0.7600 Payroll<br>0.7600 Payroll | 4295040718<br>4295040125<br>4295039808<br>4295037862<br>4295037561 | kayla.bre<br>mkramer<br>lucy.taylor<br>amelia.st |          |      |
| all options Example A statement of the statement of the statement of th | •                                                                       |                                                                                                    |                                                          |                   | _                                         |                                                                                        |                                                                    |                                                  |          | •    |

The top section shows any accrual packages this employee has in there history. To add accrual packages, navigate to employee pay setup > accruals. Check out Accrual Setup in Administration for more on how to set up the package rules and options.

You can also add a manual adjustment to the accrual history by selecting the + under the history section. You will be asked to fill out the weekend date, amount, and notes.

|                                                                                                    | @ ×                                                                               |
|----------------------------------------------------------------------------------------------------|-----------------------------------------------------------------------------------|
| manual accrual adjus                                                                                                    | stment                                                                            |
| Accrual                                                                                                    | Memphis SE Temp Plan                                                              |
| Weekend Date                                                                                                    |                                                                                   |
| Amount                                                                                                    | 0                                                                                 |
| Notes                                                                                                    |                                                                                   |
|                                                                                                    |                                                                                   |
|                                                                                                    |                                                                                   |
| Marking an item as an accrual includes it<br>maximum accrual limits. For most positiv<br>checkboxes should be left unchecked. | in calculations against period and annual<br>e accrual adjustments, the following |
| Adjustment Type 📃 Accrual                                                                                                    | Depletion                                                                         |
| 1 🛦                                                                                                    | 🗙 Cancel 📄 Save                                                                   |

You will also need to check whether this was additional amount accrued or if this was undocumented depletion. We recommend to use pay/bill for regular depletion.

### **ACH History**

ACH history provides a history of each ACH deposit that was generated into an ACH file.

|   | Lorelai "L<br>123 Maple Lane<br>Saint Paul, MN 55 | eah" | Woo<br>ID: 42 | <b>dbury</b><br>195080432 |                   | No tasks | to display for your o | urrent filter setting | s                       |                      |   |
|---|---------------------------------------------------|------|---------------|---------------------------|-------------------|----------|-----------------------|-----------------------|-------------------------|----------------------|---|
|   |                                                   |      | Branc         | h: New Brighton           |                   |          |                       | Cu                    | rrently viewing 0 of 34 | 330 tasks. View more | ł |
|   | 🔺 🥏 🗒 🚾 🖡 🗉 🗧 🦉                                   | f 🛷  |               | + + 4 *                   | Ľ Q ♠ ♦           | ► ta     | sks appointr          | nents socia           | l email                 | <u>+</u> ▼ Q →       | 2 |
|   | visifile                                          | Drag | a column h    | eader here to grou        | p by that column. |          |                       |                       |                         |                      | • |
| ľ | details<br>documents                              | Orig | in Routing    | Amount                    | Destination F     | louting  | Destination Accourt   | nt Account Type       | Employee                | Generated 🔻          |   |
| • | integrations                                      | 1200 |               | \$302.78                  | Distance.         |          |                       | Chk                   | Woodbury, Lorelai       | 10/11/2019           |   |
| • | evaluations                                       |      |               |                           |                   |          |                       |                       |                         |                      |   |
|   | pay history                                       |      |               |                           |                   |          |                       |                       |                         |                      |   |
|   | accrual history<br>ach history                    |      |               |                           |                   |          |                       |                       |                         |                      |   |
| 1 | adjustment history                                | •    |               |                           |                   |          |                       |                       |                         |                      |   |
|   | <ul> <li>check register</li> </ul>                |      |               |                           |                   |          |                       |                       |                         |                      |   |
|   | taxes to date                                     |      |               |                           |                   |          |                       |                       |                         |                      |   |
|   | transaction history                               |      |               |                           |                   |          |                       |                       |                         |                      |   |
| ► | pay setup                                         |      |               |                           |                   |          |                       |                       |                         |                      |   |
|   | tasks                                             |      |               |                           |                   |          |                       |                       |                         |                      |   |
|   | Search                                            |      |               |                           |                   |          |                       |                       |                         |                      |   |
|   | employee                                          |      |               |                           |                   |          |                       |                       |                         |                      |   |
|   | customer                                          | -    |               |                           |                   |          |                       |                       |                         |                      |   |
|   | order                                             |      |               |                           |                   |          |                       |                       |                         |                      |   |
|   | assignment                                        |      |               |                           |                   |          |                       |                       |                         |                      |   |
|   | contact                                           |      |               |                           |                   |          |                       |                       |                         |                      |   |
|   | pay / bill                                        |      |               |                           |                   |          |                       |                       |                         |                      |   |
|   | calendar                                          |      |               |                           |                   |          |                       |                       |                         |                      |   |
|   | all options                                       |      |               |                           |                   |          |                       |                       |                         |                      |   |

To learn more about ACH, check out Enterprise - How to Create ACH and Positive Pay Files.

### **Adjustment History**

The adjustment history provides a list of every garnishment/reimbursement that has ever been made to the employee.

| Lorela<br>123 Maple I<br>Saint Paul, M | i "Le<br>Lane<br>VIN 551 |              | 4295080432<br>N: xxx-xx-3753      |            | No tasks to display for your current filte | er settings<br>Currently viewing | r N of 34330 tacks. View more |
|----------------------------------------|--------------------------|--------------|-----------------------------------|------------|--------------------------------------------|----------------------------------|-------------------------------|
| 🔺 🥏 🗒 🚾 🔒 🖬                            | E₹                       | or           | ancn: New Brighton<br>+ ♦ 🗣 ★ 🖂 🔍 | <b>+ +</b> | ► tasks appointments                       | social email                     | + ▼ C →                       |
| visifile<br>▶ details                  |                          | Drag a colum | n header here to group by that    | column.    |                                            |                                  | Î                             |
| documents                              |                          | Check Date   | ▼ Employee                        | Adjustment | t   Am                                     | iount                            | Check ID                      |
| <ul> <li>integrations</li> </ul>       |                          | 12/16/2019   | Woodbury, Lorelai                 | ChildSup7  | Ş                                          | \$14.02                          | 4295040047                    |
| messages                               |                          | 12/16/2019   | Woodbury, Lorelai                 | ChildSup3  |                                            | \$7.52                           | 4295040047                    |
| 4 pay history                          |                          | 12/16/2019   | Woodbury, Lorelai                 | ChildSup2  | Ş                                          | \$10.51                          | 4295040047                    |
| accrual history                        |                          | 11/11/2019   | Woodbury, Lorelai                 | ChildSup7  | Ş                                          | \$15.76                          | 4295039505                    |
| ach history<br>adjustment history      |                          | 11/11/2019   | Woodbury, Lorelai                 | ChildSup3  |                                            | \$8.45                           | 4295039505                    |
| <ul> <li>check register</li> </ul>     |                          | 11/11/2019   | Woodbury, Lorelai                 | ChildSup2  | Ş                                          | \$11.82                          | 4295039505                    |
| paycard history                        |                          | 10/9/2019    | Woodbury, Lorelai                 | Boots      | (\$:                                       | 20.00)                           | 4295039050                    |
| taxes to date                          |                          | 10/9/2019    | Woodbury, Lorelai                 | ChildSup7  | \$1                                        | 100.00                           | 4295039050                    |
| transaction history                    |                          | 10/9/2019    | Woodbury, Lorelai                 | ChildSup3  | Ş                                          | \$53.63                          | 4295039050                    |
| tasks                                  |                          | 10/9/2019    | Woodbury, Lorelai                 | ChildSup2  | \$                                         | \$75.00                          | 4295039050                    |
| search                                 |                          | 10/4/2019    | Woodbury, Lorelai                 | ChildSup7  | \$1                                        | 100.00                           | 4295038843                    |
|                                        |                          | 10/4/2019    | Woodbury, Lorelai                 | ChildSup7  | \$1                                        | 100.00                           | 4295038843                    |
| employee                               |                          | 10/4/2019    | Woodbury, Lorelai                 | ChildSup7  | Ş                                          | \$52.21                          | 4295038843                    |
| customer                               |                          | 10/4/2019    | Woodbury, Lorelai                 | ChildSup7  | ş                                          | \$29.67                          | 4295038843                    |
| ordor                                  |                          | 10/4/2019    | Woodbury, Lorelai                 | ChildSup3  | \$                                         | \$15.91                          | 4295038843                    |
| order                                  |                          | 10/4/2019    | Woodbury, Lorelai                 | ChildSup3  | \$                                         | \$28.00                          | 4295038843                    |
| assignment                             |                          | 10/4/2019    | Woodbury, Lorelai                 | ChildSup3  | \$                                         | \$53.63                          | 4295038843                    |
| contact                                |                          | 10/4/2019    | Woodbury, Lorelai                 | ChildSup3  | Ş                                          | \$53.63                          | 4295038843                    |
| pay / bill                             |                          | 10/4/2019    | Woodbury, Lorelai                 | ChildSup2  | \$                                         | \$75.00                          | 4295038843                    |
| calendar                               |                          | 10/4/2019    | Woodbury, Lorelai                 | ChildSup2  | \$                                         | \$75.00                          | 4295038843                    |
|                                        |                          | 10/4/2019    | Woodbury, Lorelai                 | ChildSup2  | ş                                          | \$39.16                          | 4295038843                    |
| all options                            |                          | 10/4/2019    | Woodbury Lorelai                  | ChildSun2  |                                            | \$77.75                          | 12050388/13                   |

To learn more about adjustments, check out Enterprise - How to Set up Employee Adjustments

#### **Check Register**

The check register displays the list of checks(whether epay or live) that have been generated for the employee.

| Lorelai "L<br>123 Maple Lane            | eah" Woodbury<br>ID: 4295080432                    | No tasks to display for your current filter settings |                                         |  |  |  |  |  |
|-----------------------------------------|----------------------------------------------------|------------------------------------------------------|-----------------------------------------|--|--|--|--|--|
| Saint Paul, Min S                       | Branch: New Brighton                               | Currer                                               | tly viewing 0 of 34330 tasks. View more |  |  |  |  |  |
| 🛕 🥥 🗒 🔤 🔒 🖬 🏌                           |                                                    | asks appointments social o                           | email + ▼ C →                           |  |  |  |  |  |
| <ul> <li>details</li> </ul>             | Checks Detailed View 💌                             | 🗙 👒 🖷 🖂 sea                                          | rch for checks                          |  |  |  |  |  |
| documents                               | Drag a column header here to group by that column. | Accou                                                | nts 🔍                                   |  |  |  |  |  |
| <ul> <li>evaluations</li> </ul>         | ID Num Check 🕶 Status Employee Gross               | Adj Tax Net Check                                    | Dates                                   |  |  |  |  |  |
| messages                                | Weedburg Levels                                    | Gross: \$100.00                                      | n 10/28/2019 🔳                          |  |  |  |  |  |
| 4 pay history                           | 101622<br>Dated 12/16/2019                         | Adj: \$32.05 To<br>Tax: \$35.90                      | 2/28/2020 🔳                             |  |  |  |  |  |
| ach history                             | AP Bank Account                                    | Net: \$32.05                                         |                                         |  |  |  |  |  |
| adjustment history                      | Woodbury, Lorelai                                  | Gross: \$80.00                                       | yee ld 4295080432                       |  |  |  |  |  |
| <ul> <li>check register</li> </ul>      | 101131<br>Check ID: 4295039505                     | Adj: \$36.03 Emplo<br>Tax: \$7.93                    | yee                                     |  |  |  |  |  |
| check summary<br>staged check summary   | AP Bank Account (E-Pay)                            | Net: \$36.04                                         | Date                                    |  |  |  |  |  |
| paycard history                         |                                                    | Pavro                                                | Bun ID                                  |  |  |  |  |  |
| taxes to date                           |                                                    | Check                                                | #                                       |  |  |  |  |  |
| transaction history                     |                                                    | Check                                                | ID                                      |  |  |  |  |  |
| <ul> <li>pay setup<br/>tasks</li> </ul> |                                                    |                                                      |                                         |  |  |  |  |  |
| search                                  |                                                    | Gross                                                |                                         |  |  |  |  |  |
| employee                                |                                                    | Net                                                  |                                         |  |  |  |  |  |
| customer                                | •                                                  | Emplo                                                | yer 🗸                                   |  |  |  |  |  |
| ordor                                   |                                                    |                                                      |                                         |  |  |  |  |  |
| order                                   |                                                    | Correc                                               | ted All checks                          |  |  |  |  |  |
| assignment                              |                                                    |                                                      |                                         |  |  |  |  |  |
| contact                                 |                                                    | Stage                                                | All checks                              |  |  |  |  |  |
| pay / bill                              |                                                    |                                                      |                                         |  |  |  |  |  |
| calendar                                |                                                    |                                                      | <b>Q</b> Search                         |  |  |  |  |  |
| all options                             |                                                    | -                                                    |                                         |  |  |  |  |  |

\*Note\* The check search automatically limits the the from date to help keep loading times short. You can always clear out or change the date as needed. If you would like the from date to automatically populate for a certain time frame (ex. always show last 3 months), you can configure this with the help of our Support Team.

Right click to email a paystub:

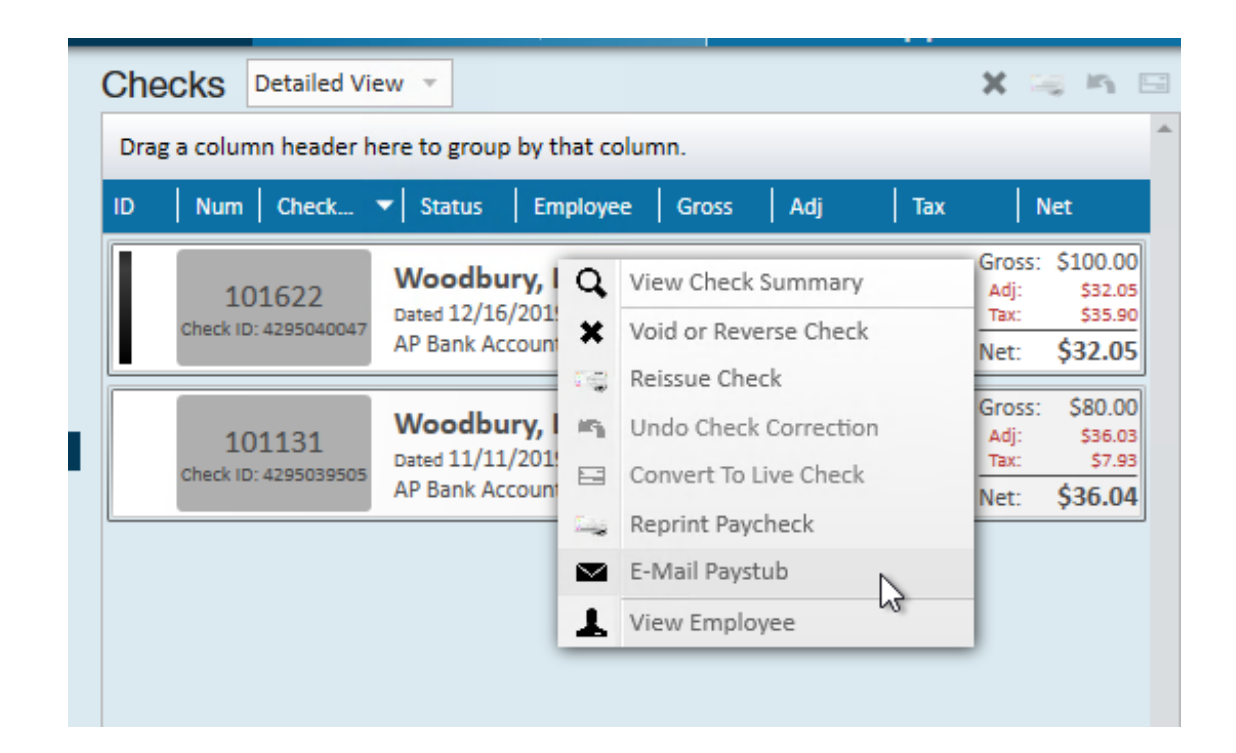

\*Note\* The employee will need an email on file and you will need to have your email set up in Enterprise in order to email out a paystub. Check out Enterprise Email Overview.

Double click on a check to view the details:

|       | 🔺 🥏 🗒 🔤 🔒 🖻 📔                                                                                                    | v 🛷 🕴 🕂 🕈 🗲 🛧                                                                                                    | Ľ Q ♠                           | + >           | tasks a                                             | appointme                                        | ents social email 🛛 🕂 ▼ 🔾 →                                                                     |
|-------|----------------------------------------------------------------------------------------------------|----------------------------------------------------------------------------------------------------|---------------------------------|---------------|-----------------------------------------------------|--------------------------------------------------|-------------------------------------------------------------------------------------------------|
| * * * | details<br>documents<br>integrations<br>evaluations<br>messages                                                                         | Woodbury, Lorelai<br>Lorelai Woodbury<br>123 Maple Lane<br>Saint Paul, MN 55123                                       |                                 |               | Tax Marital S<br>Tax Exempti<br>Minnesc<br>Federal- | Status Single<br>ons<br>ota Single 0<br>Single 5 | Check Number 101622<br>Check ID 4295040047 Check Date 12/16/2019<br>TCF Bank<br>AP Bank Account |
| 4     | pay history<br>accrual history<br>ach history<br>adjustment history                                                                     | Wages<br>Bonus: Units                                                                                                 | rate<br>\$100.00<br>Gross Wages | units<br>1.00 | this period<br>\$100.00<br><b>\$100.00</b>          | year to date<br>\$100.00<br>\$7,361.25           | 333322221111 Accruals this period                                                               |
|       | <ul> <li>check register</li> <li>check summary</li> <li>staged check summary</li> <li>paycard history</li> <li>taxes to date</li> </ul> | Taxes<br>, Employee Portion Social Security ta<br>Employee Portion Medicare tax<br>Federal Tax<br>Minnesota State Tax | x                               |               | \$6.20<br>\$1.45<br>\$22.00<br>\$6.25               | \$456.40<br>\$106.74<br>\$131.42<br>\$244.94     | Other Benefits this period year to date                                                         |
| •     | transaction history<br>pay setup<br>tasks<br>search<br>employee                                                                         | Adjustments<br>ChildSup2<br>ChildSup3<br>ChildSup7                                                                    | Net Paul                        |               | \$10.51<br>\$7.52<br>\$14.02                        | \$766.46<br>\$274.40<br>\$411.66                 |                                                                                                 |
|       | customer<br>order<br>assignment                                                                                                    | •                                                                                                    | Netray                          |               | <u> 332.03</u>                                      |                                                  |                                                                                                 |
|       | contact<br>pay / bill<br>calendar                                                                                                    |                                                                                                    |                                 |               |                                                     |                                                  |                                                                                                 |
|       | all options                                                                                                    | <ul> <li>Extended Check Details</li> </ul>                                                                            |                                 |               |                                                     |                                                  |                                                                                                 |

Any check marked as "Staged" is currently in a payroll run but has not been fully processed yet.

If you have the correct permissions, you may be able to correct checks from the check register or the check summary. Check out Enterprise - How to Void and/or Reverse Checks for more information.

| Checks Detailed View 🔻 🖼 🛤 🖼                       |                                                                  |                                                                        |   |  |  |  |  |
|----------------------------------------------------|------------------------------------------------------------------|------------------------------------------------------------------------|---|--|--|--|--|
| Drag a column header here to group by that column. |                                                                  |                                                                        |   |  |  |  |  |
| ID Num Check 🔻                                     | r Status Employee Gross Adj Tax                                  | Net                                                                    | 1 |  |  |  |  |
| 101622<br>Check ID: 4295040047                     | Woodbury, Lorelai<br>Dated 12/16/2019<br>AP Bank Account         | Gross: \$100.00<br>Adj: \$32.05<br>Tax: \$35.90<br>Net: <b>\$32.05</b> |   |  |  |  |  |
| 101131<br>Check ID: 4295039505                     | Woodbury, Lorelai<br>Dated 11/11/2019<br>AP Bank Account (E-Pay) | Gross: \$80.00<br>Adj: \$36.03<br>Tax: \$7.93<br>Net: <b>\$36.04</b>   |   |  |  |  |  |
|                                                    |                                                                  |                                                                        |   |  |  |  |  |

#### **Paycard History**

Paycard history is for those utilizing our ADP or First Data/Money Network paycard

integrations. This section displays each time the paycard has been funded

| James A Ac                                            | crue                                 |                                |                  | No tasks to dis | play for your current filt | er settings |                          |             |                |
|-------------------------------------------------------|--------------------------------------|--------------------------------|------------------|-----------------|----------------------------|-------------|--------------------------|-------------|----------------|
| 123 Fake St<br>Saint Paul, MN 55121                   | ID: 42949<br>SSN: xxx-><br>Branch: M | 71690<br>cx-2003<br>Memphis NE |                  |                 |                            | Curr        | ently viewing 0 of 34330 | tasks. View | more           |
| 🥏 🖲 🔤 E 🦉                                             | +                                    | * 5 🗙 1                        | ⊴∣પ ↑ ♦          | ► tasks         | appointments               | social      | email                    | + 1         | ପ <del>+</del> |
| visifile  details documents                           | Drag a column head                   | er here to group               | p by that column |                 |                            |             |                          |             |                |
| <ul> <li>integrations</li> </ul>                      | osted D 🔻 Accou                      | int Number                     | Paid Amou        | Response Code   | Response                   |             |                          |             |                |
| <ul> <li>evaluations</li> </ul>                       | 0/28/2011                            | and section.                   | \$69.40          |                 |                            | _           |                          |             |                |
| messages<br>A pay history                             | 100                                  | 1.000                          | \$313.71         |                 | View Check                 | _           |                          |             |                |
| accrual history                                       | 1000                                 |                                | \$66.01          |                 |                            |             |                          |             |                |
| ach history                                           | 1007                                 | 1.100                          | \$248.27         |                 |                            |             |                          |             |                |
| adjustment history <ul> <li>check register</li> </ul> | 100                                  | 1.000                          | \$310.29         |                 |                            |             |                          |             |                |
| paycard history                                       | 1000                                 |                                | \$310.29         |                 |                            |             |                          |             |                |
| taxes to date                                         | 1000                                 |                                | \$98.89          |                 |                            |             |                          |             |                |
| transaction history                                   | 1000                                 | 1.100.00                       | \$83.81          |                 |                            |             |                          |             |                |
| tasks                                                 | 1000                                 |                                | \$570.13         |                 |                            |             |                          |             |                |
| search                                                | 1000                                 |                                | \$751.03         |                 |                            |             |                          |             |                |
|                                                       | 1000                                 |                                | \$751.03         |                 |                            |             |                          |             |                |
| employee                                              | 1000                                 |                                | \$993.05         |                 |                            |             |                          |             |                |
| customer                                              | 1000                                 |                                | \$69.40          |                 |                            |             |                          |             |                |
| order                                                 | 1000                                 |                                | \$69.40          |                 |                            |             |                          |             |                |
| assignment                                            | 1000                                 |                                | \$69.40          |                 |                            |             |                          |             |                |
| contact                                               |                                      |                                | \$69.40          |                 |                            |             |                          |             |                |
|                                                       |                                      |                                | \$69.40          |                 |                            |             |                          |             |                |
| pay / bill                                            |                                      |                                | \$69.40          |                 |                            |             |                          |             |                |
| calendar                                              |                                      |                                | \$69.40          |                 |                            |             |                          |             |                |
| all options                                           |                                      |                                | Ş69.40           |                 |                            |             |                          |             | -              |

Right click to view the related check.

#### **Taxes to Date**

This section summarizes the tax amounts paid so far. This includes the gross pay amount, the amount that is taxable for each tax, and the current amount taxed.

| Lorelai "<br>123 Maple Lane<br>Saint Paul, MN            | Leah"  | Woodbury<br>ID: 4295080432<br>SSN: xxx-xx-3753<br>Branch: New Brig | hton                  | No tasks to dis | play for your current i |
|----------------------------------------------------------|--------|--------------------------------------------------------------------|-----------------------|-----------------|-------------------------|
| 🔺 🥏 🗒 🚾 🔒 🗉                                              | ş. 💁   | ++6                                                                | ★ ⊡   Q, ♠ ♦          | ▶ tasks         | appointments            |
| visifile                                                 | Drag a | column header here to                                              | group by that column. |                 |                         |
| <ul> <li>details</li> </ul>                              | ID 🔻   | Juris                                                              | Gross                 | Taxable         | Taxed                   |
| integrations                                             | 21859  | ) FLFUTA                                                           | \$0.00                | \$0.00          | \$0.00                  |
| <ul> <li>evaluations</li> </ul>                          | 21858  | FLSUTA                                                             | \$0.00                | \$0.00          | \$0.00                  |
| messages                                                 | 21858  | 3 FLNA                                                             | \$0.00                | \$0.00          | \$0.00                  |
| <ul> <li>pay history</li> <li>accrual history</li> </ul> | 21537  | 5 EmedSup                                                          | \$0.00                | \$0.00          | \$0.00                  |
| ach history                                              | 215374 | MNFUTA                                                             | \$7,361.25            | \$7,000.00      | \$0.00                  |
| adjustment history                                       | 21537  | 3 FUTA                                                             | \$7,361.25            | \$7,000.00      | \$42.00                 |
| <ul> <li>check register</li> </ul>                       | 21537  | 2 EMed                                                             | \$7,361.25            | \$7,361.25      | \$106.74                |
| taxes to date                                            | 21537: | L EFica                                                            | \$7,361.25            | \$7,361.25      | \$456.40                |
| transaction history                                      | 21537  | ) CMed                                                             | \$7,361.25            | \$7,361.25      | \$106.74                |
| pay setup                                                | 21536  | ) CFica                                                            | \$7,361.25            | \$7,361.25      | \$456.40                |
| tasks                                                    | 21536  | 3 USS                                                              | \$7,361.25            | \$7,361.25      | \$131.42                |
| Joann                                                    | 21536  | 7 MNSUTA                                                           | \$7,361.25            | \$7,361.25      | \$220.84                |
| emplovee                                                 | 21536  | 5 MNSINGLE                                                         | \$7,361.25            | \$7,361.25      | \$244.94                |
| customer                                                 |        |                                                                    |                       |                 |                         |
| order                                                    |        |                                                                    |                       |                 |                         |
| order                                                    |        |                                                                    |                       |                 |                         |
| assignment                                               |        |                                                                    |                       |                 |                         |
| contact                                                  |        |                                                                    |                       |                 |                         |

#### **Transaction History**

"Transactions" are each line item in Time Entry. The transaction history shows each individual time entry transaction for the employee's entire pay history.

|   | Atticus Fi                                                  | nch                    |                                                               | 1                  | No tasks to display for your | current filter settings        | i                       |                                        |
|---|-------------------------------------------------------------|------------------------|---------------------------------------------------------------|--------------------|------------------------------|--------------------------------|-------------------------|----------------------------------------|
|   | 456 Radley drive<br>Shorewood, MN 5                         | ID:<br>5331 SSI<br>Bra | 4295080433<br>N: xxx-xx-2130<br>Inch: New Brighton<br>+ ↓ ₲ ☆ | _<br>Ľ\Q.↑↓        | ► tasks appoint              | <sub>Cur</sub><br>ments social | rently viewing<br>email | 0 of 34330 tasks. View more<br>+ ▼ ᢗ → |
| • | visifile<br>details<br>documents                            | View Standa            | ard View 🔻                                                    | up by that column. |                              |                                |                         |                                        |
| • | integrations                                                | Weekend Bill           | ▼ Weekend Date                                                | Customer           | Job Title                    | Total Bill                     | Gross                   | Check ID                               |
| ۲ | evaluations                                                 | 1/19/2020              | 1/19/2020                                                     | Hotel Denouement   | Housekeeper                  | \$1,216.00                     | \$0.00                  | 4295040723                             |
|   | messages<br>pay history                                     | 11/24/2019             | 11/24/2019                                                    | Hotel Denouement   | Housekeeper                  | \$1,216.00                     | \$0.00                  | 4295039837                             |
|   | accrual history                                             | 9/29/2019              | 9/8/2019                                                      | Hotel Denouement   | Housekeeper                  | \$228.00                       | \$0.00                  | 4295038911                             |
|   | ach history                                                 | 9/29/2019              | 8/18/2019                                                     | Hotel Denouement   | Housekeeper                  | \$486.40                       | \$0.00                  | 4295038911                             |
|   | adjustment history                                          | 9/29/2019              | 6/30/2019                                                     | Hotel Denouement   | Housekeeper                  | \$212.80                       | \$0.00                  | 4295038911                             |
|   | <ul> <li>cneck register</li> <li>paycard history</li> </ul> | 9/29/2019              | 6/16/2019                                                     | Hotel Denouement   | Housekeeper                  | \$853.40                       | \$0.00                  | 4295038911                             |
|   | taxes to date                                               | 3/3/2019               | 11/16/2018                                                    | Buy N Large        | Warehouse Worker             | \$153.60                       | \$0.00                  |                                        |
|   | transaction history                                         | 3/3/2019               | 11/16/2018                                                    | Buy N Large        | Warehouse Worker             | (\$153.60)                     | \$0.00                  |                                        |
| 1 | pay setup<br>tasks                                          | 12/9/2018              | 11/16/2018                                                    | Buy N Large        | Warehouse Worker             | \$153.60                       | \$0.00                  | 4295035689                             |
|   | search                                                      | 11/4/2018              | 12/15/2018                                                    | Floyd's Farming    | Welder                       | \$176.00                       | \$0.00                  | 4295035550                             |
|   |                                                             | 10/21/2018             | 11/15/2018                                                    | Trees & Leaves     | Warehouse Worker             | \$180.00                       | \$0.00                  |                                        |
|   | employee                                                    | 10/21/2018             | 11/15/2018                                                    | Trees & Leaves     | Warehouse Worker             | (\$180.00)                     | \$0.00                  |                                        |
|   | customer                                                    | 10/21/2018             | 11/15/2018                                                    | Trees & Leaves     | Warehouse Worker             | \$180.00                       | \$0.00                  | 4295035275                             |
|   | order                                                       | 10/14/2018             | 10/11/2018                                                    | Trees & Leaves     | Gardener                     | \$540.00                       | \$0.00                  | 4295035148                             |
|   |                                                             | 10/7/2018              | 9/7/2018                                                      | Buy N Large        | Understair Cleaners          | \$176.40                       | \$0.00                  |                                        |
|   | assignment                                                  | 9/30/2018              | 9/28/2018                                                     | Buy N Large        | Data Entry                   | \$633.60                       | \$0.00                  | 4295034896                             |
|   | contact                                                     | 9/30/2018              | 9/27/2018                                                     | Trees & Leaves     | Gardener                     | \$525.00                       | \$0.00                  | 4295034896                             |
|   | pay / bill                                                  | 9/23/2018              | 9/21/2018                                                     | Buy N Large        | Data Entry                   | \$768.00                       | \$0.00                  |                                        |
|   | calendar                                                    | 9/9/2018               | 9/7/2018                                                      | Buy N Large        | Data Entry                   | \$153.60                       | \$0.00                  | 4295034650                             |
|   | all options                                                 | 9/9/2018               | 9/6/2018                                                      | Trees & Leaves     | Gardener                     | \$600.00                       | \$0.00                  | 4295034650                             |

Use the jump buttons in the upper right to quickly review the related assignment, customer, order, check, or invoice.

|        | 🗒 📾 🖿 🖂 😫  |
|--------|------------|
|        |            |
| Gross  | Check ID   |
| \$0.00 | 4295040723 |
| \$0.00 | 4295039837 |

## **Related Articles**